## Sistema Integrado de Administración Empresarial y Gubernamental SIADEG - 2022

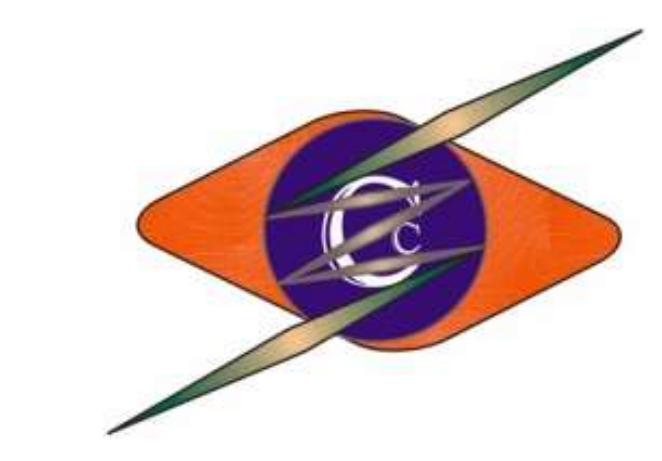

# Sistema Gerencial

## "Módulo Gubernamental"

## MANUAL DE USO

### "REQUERIMIENTOS"

Cusco – Perú - 2022

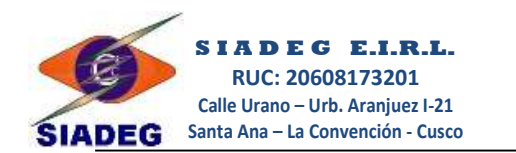

#### **CAPITULO 1**

#### 1. INGRESO AL SISTEMA

#### 1.1. Ingreso al Sistema Gerencial

- Haga doble clic en el ícono del "Sistema Gerencial" que está en el Escritorio, en la barra de tareas o en el Menú Inicio.
- Escriba el Nº de su DNI presione la tecla Enter, luego escriba su contraseña, Presione nuevamente la tecla enter para Ingresar o haga clic en el botón Ingresar.

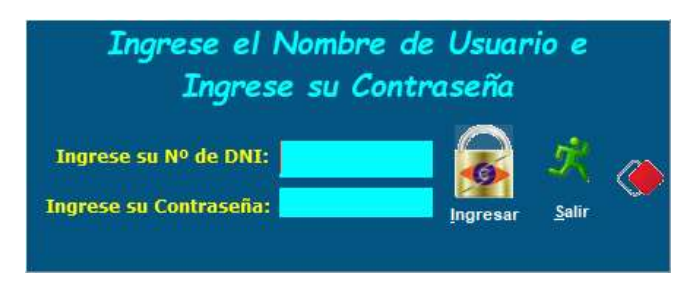

En caso de no poder ingresar, llámenos y Utilice el botón con el ícono rojo en forma de rombo para abrir el programa de soporte remoto Anydesk.

#### 1.2. PÁGINA PRINCIPAL

| Pestaña Principal       |                                                                                         |                                                                                                    |                                                            |                      |                             |                          |                                   |                                  |
|-------------------------|-----------------------------------------------------------------------------------------|----------------------------------------------------------------------------------------------------|------------------------------------------------------------|----------------------|-----------------------------|--------------------------|-----------------------------------|----------------------------------|
| mssql.siadeg.pe SIA     | ADEG_Guber - V 22.01.01 : 065 - M                                                       | UNICIPALIDAD DE PRUEBA                                                                                                    |                                                            |                      |                             |                          | -                                 |                                  |
| Servidor<br>Actualiz BD | inistracion Presupuesto Hequeinnie<br>onfig. Sist. D Auditoria/Rankin<br>ckup BD<br>Jta | Anto Caja Chica Logistica<br>Usuario<br>Periodo<br>Camb. Emp                                                                                                    | Procesos Almacenes<br>Nuiar Recibir<br>uim. de Expedientes | Sub Almacenes Secret | Ana Hegistro Livil Hentas I | esorena Personal Heducir | Volver a Conectar CERRAR          | Soporte                          |
| Siste Usuari            |                                                                                         | Active and and a second and a second and as second and a second and a second and a second and a second and a second and a second and a second and a second and a second and a second and a second and a second and a second and a second and a second and a second and a second and a | cial                                                       | SIA                  | DEG<br>DEG<br>Tte: 910104   | Barra de<br>Herramier    | SIADEG<br>vww.siade<br>odo Activo | PERÚ<br>g.com<br>g.com<br>077988 |
| Codano. Incia           |                                                                                         |                                                                                                    |                                                            |                      |                             |                          | 4                                 | .022                             |

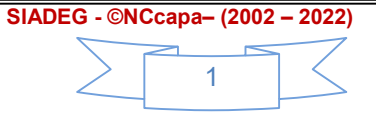

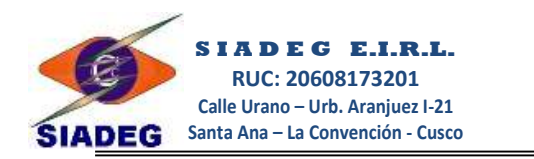

Se debe tener en cuenta los datos que aparecen en inferior de la pantalla que muestra el RUC, Razón Social y el periodo con la cual estamos trabajando y principalmente debe verificar el Periodo o AÑO con la cual se está trabajando.

#### 1.3. VENTANAS DE USO GENERAL

1.3.1. VENTANA MULTISELECCIÓN.- Se muestra esta ventana cada vez que haga una Búsqueda de Registros, para el presente ejemplo muestra la relación de requerimientos.

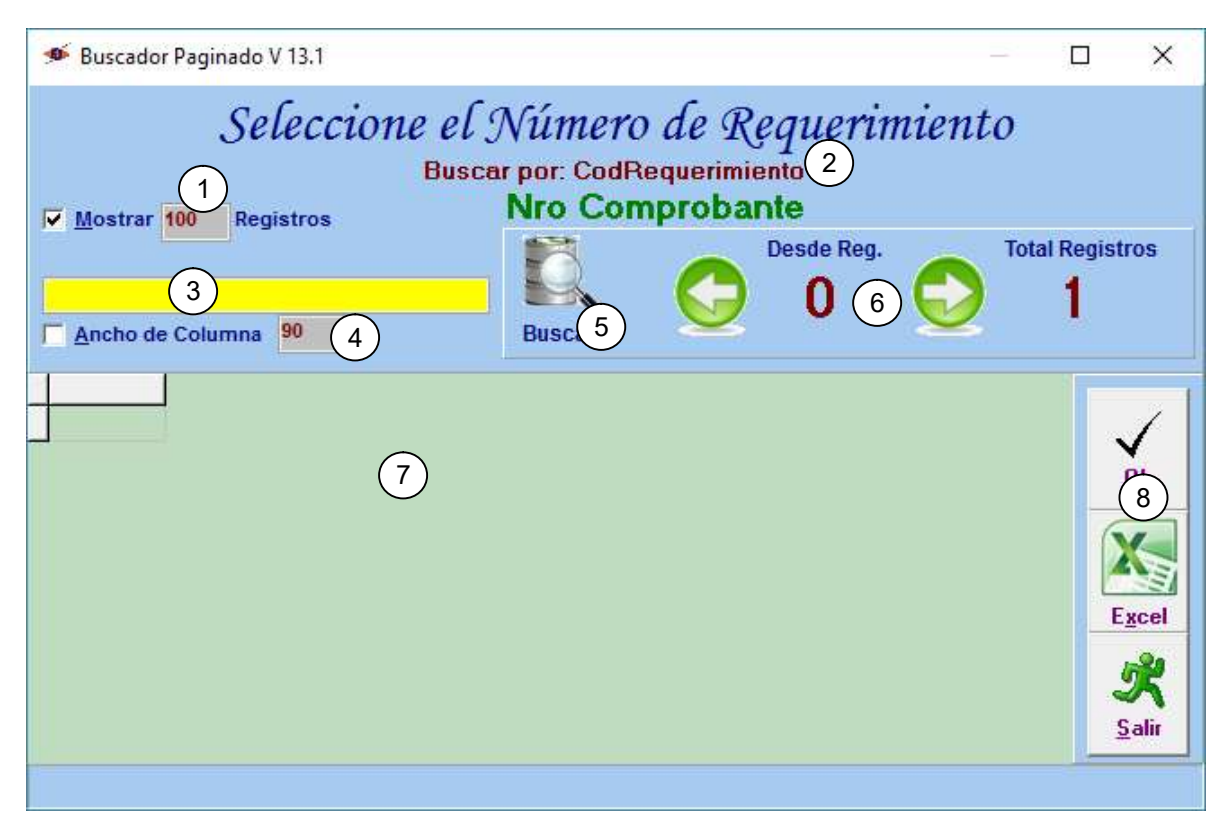

- (1) (Check) Mostrar.- Indica la cantidad de Registros que se va a mostrar; Ej. en este caso solo mostrará un máximo de 100 registros, puede Ud. Modificar para que muestre la cantidad de Registros que desee.
  - Esta Opción Funcionará solamente cuando está Activado, si está desactiva mostrará siempre 100 registros solamente.
  - A mayor cantidad de registros que quiere que muestre puede hacer que la búsqueda sea muy lenta.
- (2) Buscar por:.- Es importante verificar este Criterio de búsqueda, ya que indica el nombre de ٠. la columna donde se va a realizar la búsqueda,

| Nuestros teléfor | ios |                                     |
|------------------|-----|-------------------------------------|
| Gerencia         | :   | 974977988                           |
| Ventas           | :   | 917200065                           |
| Soporte          | :   | 900132386 - 910104133               |
| Web - Mail       | 1   | www.siadeg.com - soporte@siadeg.com |

SIADEG - ©NCcapa- (2002 - 2022) 2

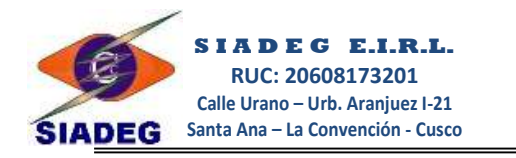

- (3) Casillero de Búsqueda.- En este casillero se escribe la palabra que desea buscar, no interesa si es en mayúscula o minúscula, ya que el sistema siempre hará búsqueda en mayúsculas, presione Enter para que el cursor pase a los registros encontrados.
  - En el ejemplo indica que debe escribir en casillero de búsqueda el Código de Requerimiento por ejemplo: 0028, esto hará que encuentre todos los Registros que contengan el Nº 0028 sin importar las dependencias a los cuales corresponda. Si desea optimizar la búsqueda para una determinada dependencia y un número de requerimiento exacto debe realizar de la siguiente forma, si el Registro que esta buscando es RQ10720120028, es recomendable escribir en el casillero de búsqueda 107 0028).
  - Para optimizar la búsqueda no olvide de escribir las palabras poco comunes en el registro, eso quiere decir que debe escribir palabras que no se repitan demasiado.
  - No olvide que si el Check Buscar al Escribir esta activado el sistema mostrará de inmediato los registros que contengan la palabra escriba.
  - En caso de que estuviera desactivado el Check **Buscar al Escribir** deberá *presionar Enter* para que realice la búsqueda.
- (4) Ancho de Columnas Esta opción en caso de estar activado permite mostrar un ancho definido para los registros, si no está activado se mostrará el ancho por defecto de cada columna de los registros de la búsqueda.
- (5) Botón Buscar Este botón permite realizar la búsqueda de los elementos escritos en el casillero de Busqueda.
- (6) Botones de desplazamiento Estos botones permiten ir al siguiente bloque de elementos encontrados, es una búsqueda paginado.
- (7) Detalle de Registros Muestra los Registros que contiene esta ventana, una vez seleccionado un registro presione Enter o haga clic en el botón Ok para confirmar su selección.
  - Si hace clic en Salir no se seleccionará nada.
- (8) Botón Excel.- Este Botón guardar los registros en formato plano y lo abre inmediatamente en la Hoja de Cálculo de Microsoft Excel.

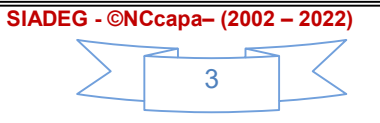

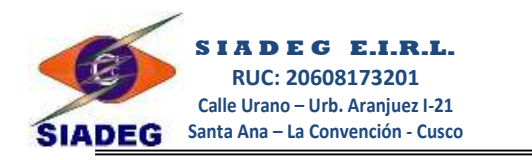

1.3.2. VENTANA DE REGISTRO DE PRODUCTOS.- En esta ventana se deberá de registrar todos los productos de bienes y servicios que sean necesarias, se debe aclara que una vez utilizado el producto registrado en algún registro ya no podrá realizar cambios en dicho producto para no alterar otros registros utilizados.

| 🥌 Registro de Productos                                                                                                    |        |
|----------------------------------------------------------------------------------------------------|--------|
| Registro Principal de Proc                                                                                                    | luctos |
| Registro de BIENES       Tipo 1     Codigo de Producto 2     Codigo de 3 (Grupo, Clase, Familia)       BB     Nuevo     2     Codigo de 3       Descripcion     CEMENTO PORTLAND TIPO IP (BLS × 42.5 KL)     4       (*)Unidad de Medida     BOLSA     5 |        |
| Guardar Nuevo Borrar Salir                                                                                                    | *      |
| PRODUCTOS PARECIDOS                                                                                                    |        |
| CodProd UMedida Descripcion                                                                                                    | Mard   |
| BB-203400040013 BOLSA CEMENTO PORTLAND TIPO I                                                                                                    |        |
| <                                                                                                    | >      |

- (01) Tipo de Registro.- Debe seleccionar el tipo de registro que se realiza, existen dos tipo de registro
  - **BB** para registro de **bienes**.
  - SS para registro de Servicios.
  - **OO** para registro de **Obras**.
- (02) Nº Correlativo de Producto.- En este casillero se muestra el número correlativo de producto, si desea modificar algún producto escriba el código de producto ó presione la tecla F1 para buscar el producto a modificar.
- (03) Código de Producto según SBN.- Si quiere tener reportes para SBN debe ingresar el código con el cual está autorizado este producto.
- (04) Descripción de Producto.- En este casillero debe registrar la descripción del producto con todas sus características técnicas precisas y resumidas.
  - Este casillero es muy importante en vista de que una vez utilizado en algún registro ya no podrá corregirlo, por lo que deberá registrar con todas sus características técnicas exactas. (*Ej. No es correcto registrar descripciones como CEMENTO*,

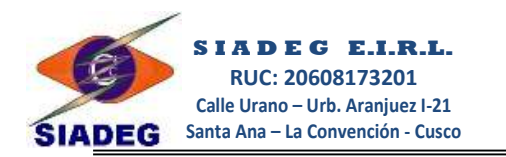

CALAMINA o AGREGADOS, debería registrarlo como: CEMENTO PORTLAND TIPO IP X 42.5 KLS, - CALAMINA DE 1.80 M. X 0.70 M. X 0.25ML, - PIEDRA CHANCADA DE ½ A 3/4", ARENA FINA DE RIO, ETC ), si se requiere poner por cajas o paquetes, deberá especificar cuál es la cantidad que viene en cada caja o paquete, (Ej. PAPEL BOND 75 GR. T: A-4 COLOR BLANCO (X 500 UNDS), su unidad de medida será PAQUETEx500).

- (05) Unidad de Medida.- En este casillero deberá seleccionar o escribir la Unidad de medida del Producto Se recomienda que debe ser siempre la mínima unidad de salida, esto quiere decir que sería incorrecto poner docenas, cajas, millares, etc., y se va a distribuir por unidades, en este caso la Unidad de medida debería ser UNIDAD.
- (06) Herramienta de Botones.- Permite crear nuevo Registro, Guardar Registro, borrar registros que no han sido utilizados aún y salir de la ventana.
- (07) Detalle de Registros.- Muestra los primeros 100 registros que tienen parecido a la descripción que está intentando registrar, esto evitará que cree productos ambiguos o parecidos.
- 1.3.3. VENTANA DE REGISTRO DE TRABAJADORES O PERSONAL DE LA ENTIDAD.- En este panel, Ud. Deberá Registrar a los trabajadores de la Entidad, ya sea Nombrados, Contratados o Externos quienes tengan que realizar Requerimientos o Reportes.

| Datos Principales del Trabajador                                                                                                    |                                                                                                    |                     |      |            |            |  |  |  |
|----------------------------------------------------------------------------------------------------|----------------------------------------------------------------------------------------------------|---------------------|------|------------|------------|--|--|--|
| *Nro de <u>D</u> NI                                                                                                    | 40676709 (1) 8                                                                                                    |                     |      |            |            |  |  |  |
| <u>A</u> pellidos (Pat. Mat)                                                                                                    | CCAPA MAMANI                                                                                                    |                     |      |            |            |  |  |  |
| Nombres (1° y 2°)                                                                                                    | NOE 2                                                                                                    |                     |      |            |            |  |  |  |
| Teléfono                                                                                                    | 974977988                                                                                                    |                     |      |            |            |  |  |  |
| e-mail                                                                                                    | soporte@siadeg.com                                                                                                    |                     |      |            |            |  |  |  |
| Condición Laboral                                                                                                    | 📀 Contratado 🔿 Permanente 🔿 No                                                                                                    | mbrado              |      |            |            |  |  |  |
| (*) Dependencia u Oficin<br>013 - OFICINA DE PLA                                                                                                    | (*) Dependencia u Oficina a la strenece Tipo de la firma electrónica (6) vientes de la firma electrónica (6) vientes de la firma electróni |                     |      |            |            |  |  |  |
| (*) <u>Fecha de Inje</u><br>01/01/2020 4 JE<br>Fecha de Cese del cargo                                                                                                    | (*) Eecha de Inja (*) Cargo que Deservisia<br>01/01/2020 4 UEFE DE PLANEA 5 O Y PRESUPUESTO (E)<br>Fecha de Cese del cargo Título Cod. Ocupación 🔽 (*) Estado Activo                                                                                                    |                     |      |            |            |  |  |  |
| Strizzzzzio     Strizzzzio     Strizzzzio     Strizzzio     Strizzio     Strizio     Strizzio     Strizzio <t< th=""></t<> |                                                                                                    |                     |      |            |            |  |  |  |
| Dependencia                                                                                                    |                                                                                                    | Cargo               |      | Fingreso   | FCese      |  |  |  |
| (007) - UNIDAD DE INF                                                                                                    | ORMATICA Y ARCHIVO CENTRAL                                                                                                    | Jefe de Informatica | (11) | 01/11/2021 | 31/07/2022 |  |  |  |
| (010) - OFICINA DE LO                                                                                                    | (010) - OFICINA DE LOGISTICA         JEFE DE LOGISTICA (E)         01/01/2021         31/12/2022           (013) - OFICINA DE PLANIFICACION Y PRESUPUESTO         JEFE DE PLANEAMIENTO Y PRESUPUESTO (E)         01/01/2020         31/12/2022                                                                                                    |                     |      |            |            |  |  |  |

 Nuestros teléfonos
 SIADEG - ©NCcapa- (2002 - 2022)

 Gerencia
 : 974977988

 Ventas
 : 917200065

 Soporte
 : 900132386 - 910104133

 Web - Mail
 : www.siadeg.com - soporte@siadeg.com

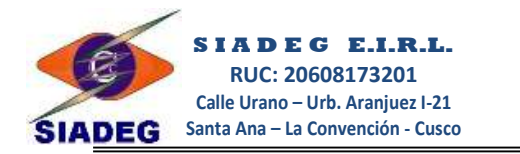

- (1) Registre el Nº de DNI de la persona a quien se va a registrar.
  - **Tecla F1**: En este casillero sirve para Buscar Trabajadores Registrados, también es equivalente si presiona Enter cuando el casillero está vacío
  - **Tecla F2**: Sirve para **Buscar** Registros de la Base de datos principal de Clientes y/o Proveedores.
  - Tecla F12: Sirve para *Registrar* en la Base de Datos Principal de Clientes Proveedores.
- (2) Datos personales Ingrese el Apellido Paterno, Apellido Materno, Nombres, teléfono y el correo electrónico del personal en el casillero correspondiente.
- (3) Oficina o Dependencia Seleccionar la Oficina, Dependencia o Centro de costo donde labora el personal registrado, en este casillero puede usar el botón de búsqueda o la tecla F1 para realizar una búsqueda más práctica.
- (4) Fecha de Inicio de labores.- Registre la fecha desde el cual el personal es contratado, esta fecha es importante porque antes de esta fecha no podrá realizar requerimiento.
- (5) Cargo que desempeña Registre el Cargo que desempeña el personal. El Cargo es necesario registrar, porque permite jalar esta información para realizar los requerimientos, pecosas y reportes diversos.
- (6) Tipo de Firma electrónica Seleccione aquí el tipo de firma que va a utilizar el personal en este periodo de trabajo asignado. De manera opcional si tienen activado las firmas electrónicas, puede Examinar un archivo de tipo jpg de tamaño 345px X 144px para que el usuario pueda firmar electrónicamente en los documentos que requiera.
- (7) Firma electrónica Este botón se usa para poder seleccionar una imagen Jpg de (345x144 pixeles) para poder utilizar en las impresiones de los diferentes formatos.
- (8) Fecha de Cese del cargo En este casillero se debe poner la fecha final del contrato del personal, esta fecha es importante porque posterior a esta fecha en esta oficina no podrá realizar requerimiento ni podrá usar su firma electrónica.
- (9) Titulo y código de ocupación En estos casilleros se registra el título profesional que ostenta, esta información aparecerá en los formatos de Declaración jurada, caja chica y memorándum si es que se usa. También debe se seleccionar el código de ocupación que se lista según la tabla SUNAT, esto facilita la identificación el tipo de firma que se va a usar junto con el tipo de firma electrónica.
- (10) Mostrar Agenda de Personales por Dependencia. Este botón de impresión muestra todos los personales según las oficinas donde pertenecen.

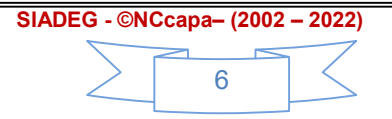

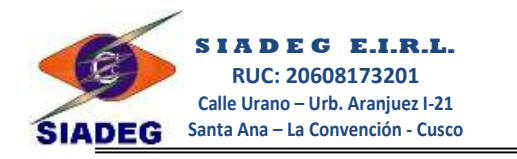

|                                                                                                    |                                                                |                                                                                                    | Т                                | iotal 11 Traha                                                                                                    |
|----------------------------------------------------------------------------------------------------|----------------------------------------------------------------|----------------------------------------------------------------------------------------------------|----------------------------------|----------------------------------------------------------------------------------------------------|
|                                                                                                    |                                                                |                                                                                                    |                                  |                                                                                                    |
| FICINA DE                                                                                                    |                                                                |                                                                                                    |                                  |                                                                                                    |
| TOTAL                                                                                                    | TRIBUTACION                                                    |                                                                                                    |                                  |                                                                                                    |
| DNI                                                                                                    | Apellidos y Nombres                                            | Cargo que desempeña                                                                                                    | Teléfono                         | Correo electró                                                                                                    |
| 48503543                                                                                                    |                                                                | jefe de tributacion                                                                                                    | 953478947                        | kataley a001@gma                                                                                                    |
| -                                                                                                    | *                                                              | 1                                                                                                    | T                                | otal 1 Traba                                                                                                    |
|                                                                                                    |                                                                |                                                                                                    |                                  |                                                                                                    |
| FICINA DE                                                                                                    | PLANIFICACION Y PRESUPUESTO                                    | )                                                                                                    |                                  |                                                                                                    |
| DNI                                                                                                    | Apellidos y Nombres                                            | Cargo que desempeña                                                                                                    | Teléfono                         | Correo electró                                                                                                    |
| 41130060                                                                                                    |                                                                | Jefe de Presupuesto                                                                                                    |                                  |                                                                                                    |
| 46308517                                                                                                    |                                                                | JEFE DE PLANEAMIENTO                                                                                                    |                                  |                                                                                                    |
| 23982398                                                                                                    | ANA CRISTINA, JIMENEZ PAREDES                                  | JEFE DE PLANIFICACIÓN                                                                                                    |                                  |                                                                                                    |
| 40676709                                                                                                    | CPCCCAPA MAMANI, NOE                                           | JEFE DE PLANEAMIENTO Y PRESUPUESTO                                                                                                    | 974977988                        | soporte@siadeg.co                                                                                                    |
| 12345678                                                                                                    | DEMO DEMO, DEMO                                                | jefe                                                                                                    |                                  |                                                                                                    |
| 24714947                                                                                                    | FARFAN MAITA, YURI NEIL                                        | encargado                                                                                                    | 984709996 -                      | y nfm1016@gmail.                                                                                                    |
| -                                                                                                    |                                                                |                                                                                                    | Т                                | otal 6 Traba                                                                                                    |
|                                                                                                    |                                                                |                                                                                                    |                                  |                                                                                                    |
|                                                                                                    | AL MACEN                                                       |                                                                                                    |                                  |                                                                                                    |
| NIDAD DE                                                                                                    |                                                                |                                                                                                    |                                  |                                                                                                    |
| DNI                                                                                                    | Apellidos y Nombres                                            | Cargo que desempeña                                                                                                    | Teléfono                         | Correo electro                                                                                                    |
| DNI<br>42402617                                                                                                    | Apellidos y Nombres                                            | Cargo que desempeña<br>ASISTENTE TECNICO III                                                                                                    | Teléfono                         | Correo electro                                                                                                    |
| DNI<br>42402617<br>43254945                                                                                                    | Apellidos y Nombres                                            | Cargo que desempeña<br>ASISTENTE TECNICO III<br>RESPONSABLE DE ALMACEN CENTRAL                                                                                                    | Teléfono                         | Correo electro                                                                                                    |
| DNI<br>42402617<br>43254945<br>72366256                                                                                                    | Apellidos y Nombres                                            | Cargo que desempeña<br>ASISTENTE TECNICO III<br>RESPONSABLE DE ALMACEN CENTRAL<br>ASISTENRTE                                                                                            | Teléfono                         | Correo electro                                                                                                    |
| DNI<br>42402617<br>43254945<br>72366256<br>73131144                                                                                                    | Apellidos y Nombres                                            | Cargo que desempeña<br>ASISTENTE TECNICO III<br>RESPONSABLE DE ALMACEN CENTRAL<br>ASISTENRTE<br>Jefe de Almacen                                                                         | Teléfono                         | Correo electro                                                                                                    |
| DNI           42402617           43254945           72366256           73131144           73738451                                                     | Apellidos y Nombres                                            | Cargo que desempeña<br>ASISTENTE TECNICO III<br>RESPONSABLE DE ALMACEN CENTRAL<br>ASISTENRTE<br>Jefe de Almacen<br>JEFE DE ALMACEN                                                      | Teléfono                         | Correo electro                                                                                                    |
| DNI<br>42402617<br>43254945<br>72366256<br>73131144<br>73738451                                                                                        | Apellidos y Nombres                                            | Cargo que desempeña<br>ASISTENTE TECNICO III<br>RESPONSABLE DE ALMACEN CENTRAL<br>ASISTENRTE<br>Jefe de Almacen<br>JEFE DE ALMACEN                                                      | Teléfono                         | Correo electro                                                                                                    |
| DNI           42402617           43254945           72366256           73131144           73738451                                                     | Apellidos y Nombres                                            | Cargo que desempeña<br>ASISTENTE TECNICO III<br>RESPONSABLE DE ALMACEN CENTRAL<br>ASISTENRTE<br>Jefe de Almacen<br>JEFE DE ALMACEN                                                      | Teléfono                         | Correo electro                                                                                                    |
| DNI           42402617           43254945           72366256           73131144           73738451           UB GEREN                                  | Apellidos y Nombres                                            | Cargo que desempeña<br>ASISTENTE TECNICO III<br>RESPONSABLE DE ALMACEN CENTRAL<br>ASISTENRTE<br>Jefe de Almacen<br>JEFE DE ALMACEN                                                      | Teléfono                         | Correo electro<br>contenti de la contenti de la conten |
| DNI           42402617           43254945           72366256           73131144           73738451           UB GEREN           DNI                    | Apellidos y Nombres                                            | Cargo que desempeña<br>ASISTENTE TECNICO III<br>RESPONSABLE DE ALMACEN CENTRAL<br>ASISTENRTE<br>Jefe de Almacen<br>JEFE DE ALMACEN<br>Cargo que desempeña                               | Teléfono<br>Teléfono<br>Teléfono | Correo electro                                                                                                    |
| DNI           42402617           43254945           72366256           73131144           73738451           UB GEREN           DNI           12131415 | Apellidos y Nombres CIA DE INFRAESTRUCTURA Apellidos y Nombres | Cargo que desempeña<br>ASISTENTE TECNICO III<br>RESPONSABLE DE ALMACEN CENTRAL<br>ASISTENRTE<br>Jefe de Almacen<br>JEFE DE ALMACEN<br>Cargo que desempeña<br>GERENTE DE INFRAESTRUCTURA | Teléfono<br>Teléfono<br>Teléfono | Correo electro                                                                                                    |

 (11) Historial de cargos. En esta lista el sistema muestra el historial de todos los cargos que ha tenido en la entidad.

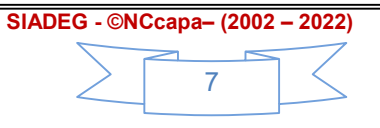

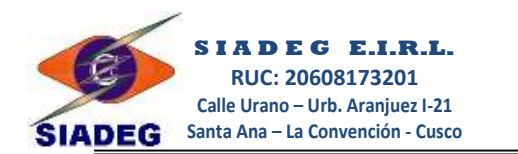

#### CAPITULO 2

#### 2. HOJA DE REQUERIMIENTO

En la Ventana Principal del Sistema Gerencial haga clic sobre la Pestaña Requerimiento, luego haga clic en el Botón Requerimientos.

| 🗯 mssql.siadeg.pe" SIADEG_Guber - V 22.01.01 : 065 - MUNICIPALIDAD DE PRUEBA - [Registro de Trabajadores] |                                                             |                                                 |                                     |  |  |  |
|----------------------------------------------------------------------------------------------------|-------------------------------------------------------------|-------------------------------------------------|-------------------------------------|--|--|--|
| Principal Mantenimiento Administracion Presupuesto                                                        | <u>R</u> equerimiento Caja Chica Logistic                   | ca   Pr <u>o</u> cesos   <u>A</u> lmacenes   Su | ib Almacenes 🛯 5 💶 🕨                |  |  |  |
| 🙇 🦕 🤣 📑                                                                                                   | 🔶 🍣 🐳                                                       | <b>V</b>                                        |                                     |  |  |  |
| Cuadro Nec Reguerim Conformidad Seguin<br>Operaciones Principales - Logística                             | n. Req Rep. Logística Saldo Vales<br>Seguimiento y Reportes | Autoriz Req. POI<br>Conformidad Pla Ope         | POI Avance<br>erativo Institucional |  |  |  |

**2.1.** Cuadro de Necesidades Multianual.- En esta venta usted podrá registrar el cuadro de necesidades Multianual, según las Actividades Operativas registradas del sistema CPLAN.

|                                               | CUADRO DE NECESIDADES MULTIANUAL                                                                                      |
|-----------------------------------------------|----------------------------------------------------------------------------------------------------|
| (*)Centro de Coste                            | (002) - GERENCIA MUNICIPAL 💌 🗱                                                                                        |
| (*)Nro <u>N</u> ecesidad<br>DNI - Responsable | 0001 D (*)Eecha 06/12/2022 CN00220220001 NO CCAPA MAMANI, NOE                                                         |
| Cargo<br>(*) Versión                          | GERENCIA <u>N</u> uevo <u>G</u> uardar <u>A</u> nular <u>B</u> orrar <u>P</u> reliminar <u>S</u> alir<br>01 ▼ Generar |
| Productos Observ                              | raciones                                                                                                    |
| (*)Act. Operativa                             | AO.01.01.02 - SEGUNDA ACTIVIDAD OPERATIVA                                                                             |
| Nº Rubro                                      | 00 - RECURSOS ORDINARIOS                                                                                              |
| Bienes     Convision                          | Catálogo de Producto BIENES EN GENERAL                                                                                |
| C Obras                                       | (*) Codigo de Producto BB-899600070003 🔊 *** BIENES ***                                                               |
| C Consultoria<br>C Personal                   | Precio Unitario 55.00 CHALECO CON LOGOTIPO TALLA M<br>UNIDAD                                                          |
| Partida / Clasificador                        | r 2.1.2.1.1.1 - UNIFORME PERSONAL ADMINISTRATIVO                                                                      |
| Tipo de Gasto                                 | GG - GASTOS GENERALES  Buscar Prod. Registrados                                                                       |
| CANTI                                         | IDAD MENSUALIZADO                                                                                                    |
| Enero 12                                      | Abril 6                                                                                                    |
| Febrero 0                                     | Mayo 0                                                                                                    |
| Marzo U                                       |                                                                                                    |
| Julio 3                                       | Octubre 3<br>Noviembre 0                                                                                              |
| Setiembre 0                                   | Disiembre 0                                                                                                    |
| Cantidad Total 24<br>Costo Total 57           | 6 Cant. Det                                                                                                    |

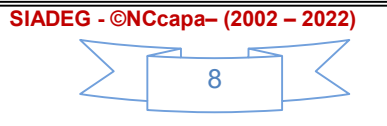

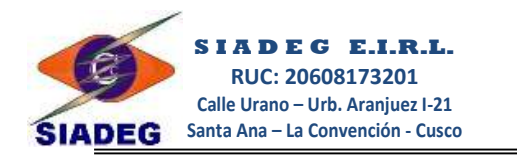

2.2. Lista de Requerimiento.- Para realizar requerimientos usted deberá ingresar a esta opción de Requerimientos, donde podrá ver todos los requerimientos realizados y podrá editar o imprimir si lo desea.

| LISTA DE REQUERIMIENTO |                                                  |        |            |               |            |                                                   |                      |  |
|------------------------|--------------------------------------------------|--------|------------|---------------|------------|---------------------------------------------------|----------------------|--|
| Oficina / Depe         | Oficina / Dependencia 010 - OFICINA DE LOGISTICA |        |            |               |            | <b>•</b>                                          |                      |  |
| (*)Nro Requerimiento   |                                                  |        |            |               |            |                                                   |                      |  |
| Dep_NroRe              | Tipo                                             | Estado | Autorizado | MotivoRechazo | Fecha      | Detalle                                           | Solicitante          |  |
| 010 - 0006             | BIENES                                           | ACTIVO | OK         |               | 08/07/2022 | PRUEBA FIRMAS                                     | CCAPA MAMANI, NOE    |  |
| 010 - 0005             | BIENES                                           | ACTIVO | OK         |               | 31/01/2022 | ADQUISICION DE IMPLEMENTOS DE LIMPIEZA PARI LA OF | CCAPA MAMANI, NOE    |  |
| 010 - 0004             | BIENES                                           | ACTIVO | OK         |               | 27/01/2022 | COMBUSTIBLE                                       | CRUZ CHUCTAYA, RUDAN |  |
| 010 - 0003             | BIENES                                           | ACTIVO | OBSERVADO  | prueba        | 27/01/2022 | ADQUISICION DE CARRETILLA                         | CRUZ CHUCTAYA, RUDAN |  |
| 010 - 0002             | SERVICIOS                                        | ACTIVO | EN PROCESO |               | 14/01/2022 | SERVICIO DE ASISTENTE PARA NUMERACIÓN DE DOCUM    | I CCAPA MAMANI, NOE  |  |
| 010 - 0001             | BIENES                                           | ACTIVO | EN PROCESO |               | 14/01/2022 | ADQUISICION DE DISTINTIVOS INSTITUCIONALES        | CCAPA MAMANI, NOE    |  |
|                        |                                                  |        |            |               |            |                                                   |                      |  |

2.3. Registro de Requerimiento.- Al dar clic en el botón Nuevo de la figura anterior, se mostrará esta ventana donde se detalla el registro de requerimientos. Se debe aclara que en todos los casilleros deben presionar ENTER para pasar al siguiente casillero, esto facilita el rápido registro y uso del Sistema.

| HOJA DE REQUERIMIENTO                                                                                                    |                                                                                                    |
|----------------------------------------------------------------------------------------------------|----------------------------------------------------------------------------------------------------|
| Oficina / Dependencia<br>Oficina / Dependencia<br>Oficina / Dependencia                                               | o Req. : ACTIVO<br>ización : PIDA AUTORIZACION<br>Pendiente: - Logística - Presupuesto - Ad                                                                                            |
| Tipo de Requerim. © Bienes © Servico Obras © Consultoria<br>Tipo de Adquisición / Charlasción © Pedido de Almacén<br>(*)Resumen de Req. ADQUISICIÓN DE IMPL<br>Ficha DS. 162-2021 REQUERIMIENTOS HOMO-exoADOS (*)<br>Para ser Entr 28 LMACEN CENTRAL<br>(10)                                                                                                    | Pedir Autori <u>z</u> . <u>Preliminar</u> <u>Salir</u>                                                                                                    |
| Produgtos Deservaciones   Seguiniento y Formatos  <br>(*)Sec. Fyn. 0023 - GERENCIAR LOS RECURSOS ECONOMICOS Y HUMANOS 11 • ACTIVIDAD<br>(*)Meta 000 - GERENCIAR LOS RECUR 12 DANCOS Y HUMANOS •<br>(*)Nº Rubro 07 - FONDO DE COMPENSACION MUNICIPAL - (FCM) 13 •                                                                                                    | EJECUCION PRESUPUESTAL X RUBRO<br>Presup. TOTAL : = $5/3,635.00$<br>Gastos en O/C : = $5/0.00$<br>Gastos en O/S : = $5/0.00$<br>Ren Pandiner : = $5/4.00$<br>26)                       |
| Catalogo de Produce V Pusqueda Analtico de perductos<br>BENES EN GENE 14 BB-135000130006 15 +<br>Clasificador 2.3.1.5.3.1 - ASEO, LIMPEZA Y TOCADOR 17<br>Tro de Gasto GG, GASTOS GENERALES 19 12 CATIONAL Precio Unit. 20<br>Precio Unit. 20<br>Precio Unit. | Orros Gastos     = \$1 0.00       Total Ejec Gasto     = \$1 4.00       Saldo Actual Disp:     = \$1 3,587.00       Ord. de Compras     Ord. de Servicio       Ord. de Servicio     27 |
| CtaCte     Rubri SecFun     SS     CodProd     Clasificador     TG     Cantidad     UMedida     Producto       22     22     22     22     22     22     22     23     23     23     23     23     23     23     23     23     23     24     24     24     24     24     24     24     24     24     24     24     24     24     24     24     24     24     24     24     24     24     24     24     24     24     24     24     24     24     24     24     24     24     24     24     24     24     24     24     24     24     24     24     24     24     24     24     24     24     24     24     24     24     24     24     24     24     24     24     24     24     24     24     24     24     24     24     24     24     24     24     24     24     24     24     24     24     24     24     24     24     24     24     24     24     24     24     24     24     24     24     24     24     24     24     24     24 <td< td=""><td>Otros Gastos PUnitario Total 8 48</td></td<>                                                                                                    | Otros Gastos PUnitario Total 8 48                                                                                                    |

- **2.3.1. Dependencia**.- En este casillero podrá seleccionar la oficina al cual desde la cual está realizando su requerimiento.
  - Cada dependencia solicitante tiene su propio control correlativo de Requerimientos.

| Nuestros teléfor | IOS |                                     | SIADEG - ©NCcapa– (2002 – 2022) |
|------------------|-----|-------------------------------------|---------------------------------|
| Gerencia         | :   | 974977988                           |                                 |
| Ventas           | :   | 917200065                           |                                 |
| Soporte          | :   | 900132386 - 910104133               | 9                               |
| Web - Mail       | :   | www.siadeg.com - soporte@siadeg.com |                                 |

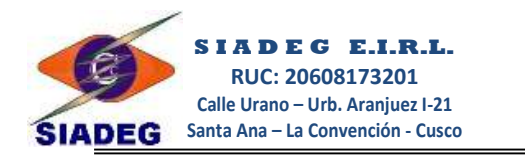

- **2.3.2.** Nro de Requerimiento.- Este casillero es por lo general de carácter automático, se genera el último número libre que corresponde a la dependencia.
  - Si desea abrir un requerimiento ya registrado, Ud. deberá escribir el número de Requerimiento luego presionar Enter para que se visualice su contenido.
  - Si no conoce el numero de Requerimiento que desea visualizar, Ud. Deberá presionar la Tecla F1 que mostrará los criterios de búsqueda mediante lo s cuales puede seleccionar en la <u>Ventana de Multiselección</u>.
  - El color de la letra que está en la parte superior de este casillero estará pintado de color azul si el Registro es nuevo y se cambiará a rojo si el registro se encuentra en modo de Modificación o Edición.
- **2.3.3.** Fecha.- Cada vez que genere un nuevo registro este casillero tendrá la fecha actual del sistema, por lo que se recomienda tener actualizado la fecha de su computador, esto no impide que pueda realizar registros con fechas anteriores o modificaciones.
- **2.3.4. DNI Solicitante**.- Ingrese en N° de DNI del Solicitante, el solicitante es quien firma el presente requerimientos como responsable (Ej. Jefe de área o Residente de Obra).
  - Si al presionar Enter en este casillero no aparece su cargo en el siguiente casillero, debe modificar y Registrar el cargo correspondiente del trabajador presionando la tecla F12.
  - Los solicitantes pueden hacer requerimiento solo si su contrato laboral está aún dentro del plazo establecido; esto evita que se generen requerimientos por error cuando el contrato o encargatura del solicitante ya está fuera del plazo.
- 2.3.5. Cargo.- Este casillero se registra en forma automática al presionar enter en el casillero DNI, en caso de que no corresponda al cargo o condición del solicitante puede modificar en forma manual.
- **2.3.6. Tipo de Registro:** Seleccione el tipo de requerimiento que desea realizar, Bienes, Servicios u Obras
- 2.3.7. Tipo de Adquisición y Pedido de Almacén .- Esta opción se activa cuando el requerimiento que registra debe ser adquirido mediante una Orden de Compra o Servicio o es un Pedido directo de Almacén (Saldos de NEAs, etc)
  - Se recomienda que quede en forma predefinida la opción de Adquisición / Contratación para que logística pueda generar la cotización.
  - Si Activa Pedido de Almacén, la Oficina de Logística no podrá realizar la cotización del requerimiento, el sistema obligará a que sea un pedido directo de los Saldos de NEAs o Inventario de Almacén.

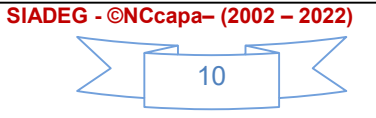

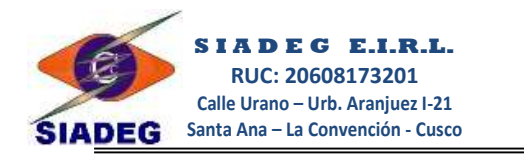

- **2.3.8. Resumen de Requerimiento**.- En este casillero se debe registrar un resumen breve acerca del los bienes que se están requiriendo.
  - Tener en cuenta que este detalle aparecerá en todo s los reportes de logísticas hasta almacén, por lo que conviene que sea preciso el resumen.
- **2.3.9. Tipo de Firmas**.- Escoger estas opciones para personalizar el tipo de firma que va a tener el requerimiento
  - Si Activa Gto. Corriente las firmas serán por defecto (Solicitante, Jefe de Area, Gerencia/Alcaldía, Presupuesto y Logística)
  - Si Activa Gto. Inversión las firmas serán por defecto (Residente, Supervisor, Gerencia de Línea, Presupuesto y Logística)
  - Si Activa Supervisión las firmas serán por defecto (Supervisor, Coordinador, Gerencia de Supervisión, Presupuesto y Logística)
- **2.3.10.** Lugar de Entrega.- aquí Ud. Deberá seleccionar el lugar donde va a entregar el proveedor los productos requeridos, en caso fuera servicio se seleccionará ninguno.
- 2.3.11. Secuencia Funcional.- Si conoce el Nº de Secuencia Funcional escriba directamente, si no conoce el número de Sec. Fun. Puede desplegar el combo o Presione la tecla (F1) y realice la búsqueda en la <u>Ventana de Multiselección</u> de acuerdo al criterio de búsqueda que seleccione convenientemente.
- 2.3.12. Meta o Sub Secuencia.- Este casillero es de uso exclusivo de Entidades que tienen implementado el Registro de Metas o Sub Secuencias, para los demás este combo estará desactivado.
  - Las Sub Secuencias son Registros que se pueden personalizar para cada ACTIVIDAD (*Ej.*

Dentro de "Gestión Administrativa" se puede realizar Sub Secuencias de todas las oficinas administrativas a quienes se les asigna también su techo presupuestal personalizado, en caso de Actividades de Mantenimiento de Infraestructura o vías, también se puede personalizar cada trabajo que se ejecuta).

- Si conoce el número de Sub Secuencia escriba directamente.
- Si no conoce su Sub Secuencia despliegue el combo o presione la tecla F1, seleccione el criterio correspondiente y busque en la <u>Ventana de Multiselección</u>.
- Si aún no tiene sub Secuencia debe solicitar a la Oficina de Presupuesto para que le asigne una Sub Secuencia

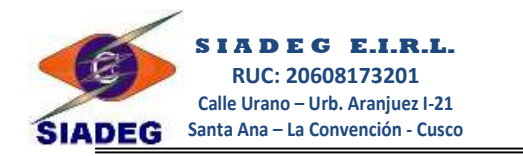

- **2.3.13. Rubro**.- Seleccione el Rubro al cual va a afectar su requerimiento, esta fuente estará asociado a su Secuencia Funcional.
- **2.3.14. Catálogos de Producto**.- Aquí se debe seleccionar el catálogo del cual se va a buscar los productos.

**Saldo NEA**: Esta opción permite buscar productos de los saldos de Almacén que ha ingresado con una Nota de Entrada, estos productos.

**Bienes Registrados**: Esta Opción permite buscar productos que ya han sido usados en anteriores requerimientos u órdenes.

**Bienes en General**: Esta opción muestra todos los productos de la Base de datos catálogo General

**Catálogo SBN**: Esta opción permite buscar productos del catálogo de la SBN, estos productos se deben aclarar los nombres en la descripción de producto necesariamente.

**Catálogo OSCE**: Esta opción permite buscar productos del catálogo del convenio marco publicado por OSCE.

- **2.3.15.** Código de Producto.- en este casillero se selecciona el código de todos los productos del requerimiento uno por uno.
  - Presione la tecla (F1) para abrir la <u>Ventana de Multiselección</u> y realizar la búsqueda de un producto determinado.
  - Presione la tecla (F12) para abrir la <u>Ventana de Productos</u> y registra o modificar productos.
  - El (Check) que está en la parte superior de este casillero es de uso automático
  - Si esta **desactivado** indica que está ingresando un nuevo producto para el requerimiento.
  - Si está **Activado** indica que está realizando la modificación del registro señalado en el detalle del requerimiento.
- 2.3.16. Descripción del Producto.- Aquí muestra la descripción del producto, asimismo haciendo doble clic se puede agregar especificaciones técnicas o características adicionales a la descripción general del producto.
- 2.3.17. Clasificador de Gasto.- Aquí se puede seleccionar Clasificador de gasto asociado a la Secuencia funcional seleccionado, en caso no aparezca ningún clasificador de gasto, solicite a la Oficina de presupuesto realizar la sincronización con el SIAF o el registro manual de los clasificadores de gasto.

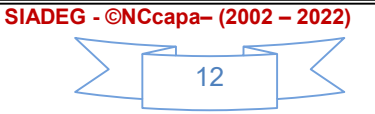

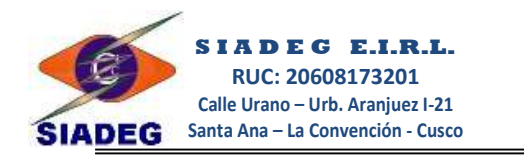

- **2.3.18. Tipo de Gasto**.- aquí se debe seleccionar el tipo de gasto al cual corresponde el producto como: Gastos Generales, Costo Directo, Gasto de Supervisión o Gasto de Liquidación.
- **2.3.19. Cantidad**.- Ingrese la cantidad requerida del producto seleccionado en relación a la Unidad de medida que está al lado derecho de este casillero.
- **2.3.20. Precio Unitario**.- En este casillero debe ingresar el Precio Unitario del producto que se requiere. Presione ENTER para guardar el producto actual.
  - Se debe considerar que el precio unitario de los productos para casos de Obras se encuentra detallado en el Expediente técnico del Proyecto.
  - Para caso de gastos corrientes el sistema muestra precios unitarios referenciales, en caso que no fuera precios actualizados debe solicitar a la Unidad de Logística dichos precios.
- **2.3.21. Guardar Producto**.- Este botón guarda el producto registrado, para simplificar el proceso de guardado presionar ENTER en el casillero anterior esto equivale a hacer un clic en este botón.
- **2.3.22. Modificar Producto**.- Este botón permite jalar los datos del registro seleccionado para realizar las modificaciones que sea necesario, para facilitar este proceso, seleccione un producto del detalle de productos y presione ENTER o haga doble clic con el ratón.
- **2.3.23. Borrar producto**.- Este botón permite borrar un registro del detalle seleccionado.
- 2.3.24. Detalle de Productos.- Muestra los productos que se están requiriendo.
  - Si desea Modificar un registro, seleccione el Registro y presione Enter ó haga clic en el botón Modificar, realice las modificaciones necesarias hasta guardar el detalle (*Enter en casillero P.U.*).
  - Si desea Borrar un Registro del Detalle, Seleccione el Registro, luego haga clic en el Botón

#### Borrar Detalle (20).

• Si desea Exportar a Microsoft Excel el detalle del Requerimiento actual haga clic en el Botón

#### Abrir XLS (21)

- 2.3.25. Botones de Herramientas.- Estos botones permite operar esta ventana.
  - El botón Nuevo permite limpiar todos los casilleros y genera nuevo número de requerimiento.
  - El botón **Guardar** permite grabar las modificaciones realizadas en cualquier casillero de la parte superior del requerimiento u observaciones.

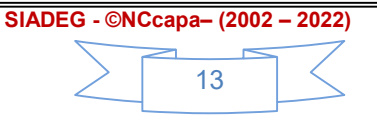

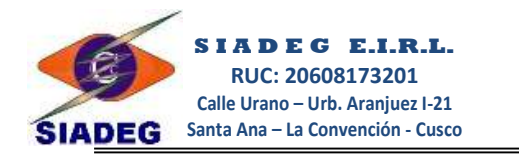

- El botón **Copiar Detalle** permite copiar el detalle de productos de otro requerimiento, para usar este botón, primero debe haber guardado el requerimiento y seleccionado la secuencia y el rubro correspondiente.
- El botón Anular se utiliza cuando el requerimiento actual ya no es necesario su trámite, por lo que permite la Anulación del Nº de Requerimiento el cual permite anular pero deja todos los datos de registro tal como se registraron.
- El botón **Borrar** permite Liberar el Nº de requerimiento, por lo que el Nº Borrado quedará libre para poder utilizar otro registro de requerimiento con este mismo Nº.
- El botón Preliminar Muestra el Requerimiento en Pantalla para poder imprimir.
- El botón **Pedir Autorización** permite poner en Pendiente de Autorización el Requerimiento para que la Oficina de Presupuesto pueda ver y autorizar, en la parte superior de este botón muestra el estado del requerimiento.
- El botón Salir cierra la ventana de requerimiento.
- **2.3.26.** Ejecución Presupuestal.- Muestra el techo presupuestal asignado, el Gasto ejecutado y el saldo disponible a todo gasto, cuando el saldo presupuestal está en rojo o mejor a cero, el sistema no permitirá seguir creando nuevos requerimientos.
- 2.3.27. Botones para verificar Gastos.- Estos botones permiten exportar al Excel el detalle de los gastos que muestra la Ejecución presupuestal. Es muy útil para verificar los requerimientos pendientes de atención principalmente para anular y recuperar presupuesto.
  - **Pestaña Observaciones.** En este casillero grande Ud. Deberá detallar las condiciones que se debe tener para adquirir el requerimiento solicitado, Ej.: Cronograma de entrega de bienes en caso de agregados, combustible, cemento y otros Lugar de Entrega de los bienes, Características específicas de los bienes (*Ej. En código de producto se puede haber seleccionado Alquiler de camioneta, por lo que en este casillero deberá especificar el modelo, año de Fab. Maquina seca o servida, incluye conductor o no, implementos de seguridad, soat, entre otras especificaciones)*
  - En la parte inferior de este espacio puede usar el botón para subir su TDR o ET, esta información podrá visualizar los que van a autorizar el requerimiento, así como los proveedores quienes van a cotizar.
- 2.4. **Pestaña Observaciones.-** Esta pestaña permite registrar las anotaciones adicionales al requerimiento, tales como cronogramas de entrega, ET, TDR, etc. Así como subir archivos en formato PDF.

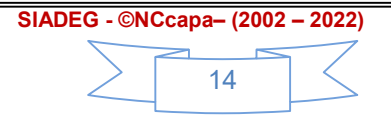

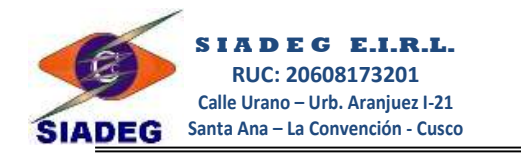

| Ficha DS.1         | 62-2021          | REQUERIMIENTOS HOMOLOGADOS (*)   |   |
|--------------------|------------------|----------------------------------|---|
| Para ser Er        | ntrega en        | ALMACEN CENTRAL                  |   |
| Produ <u>c</u> tos | <u>O</u> bservad | iones Seguimiento y Formatos     |   |
|                    |                  |                                  |   |
|                    |                  |                                  |   |
|                    |                  | $\frown$                         |   |
|                    |                  | (1)                              |   |
|                    |                  | Č                                |   |
|                    |                  |                                  |   |
|                    |                  |                                  |   |
|                    |                  |                                  |   |
|                    |                  |                                  |   |
|                    |                  |                                  | - |
| (                  | 2                |                                  |   |
| PDF                |                  |                                  |   |
| JPG                | RQ01             | <u>02022000/tar_20221206.pdf</u> |   |
| FT / TDR           | 0                |                                  |   |

- 2.4.1. **Observaciones.-** Este espacio se debe registrar las anotaciones adicionales al requerimiento, tales como una justificación del motivo de la necesidad o requerimiento, cronogramas de entrega, etc.
- 2.4.2. **Subir ET / TDR.-** Este botón permite adjuntar archivos en formato PDF, esto principalmente para que los encargados de autorizar requerimiento, puedan visualizar el archivo así como los proveedores siempre y cuando tengan activado cotizaciones en línea.
- 2.5. Pestaña Reportes.- En esta venta veremos cómo se realiza el reporte de un requerimiento.

|    | Pro    | du <u>c</u> tos <u>O</u> bservaciones R <u>e</u> portes                                                               |                                            |                           |                        |
|----|--------|----------------------------------------------------------------------------------------------------|--------------------------------------------|---------------------------|------------------------|
| (1 | )      | Ver Seguimiento                                                                                                    | Estado: ACTIVO - CZ-1424 - CC-1206 - Cert: | - OC-0925 \$7.29,100.00 - | Prov. Adjudicado: (20) |
|    |        | Imprimir Formato Co <u>m</u> pleto Anterior<br>Imprimir Formato Co <u>m</u> pleto Nuevo<br>Para formato Pre - Impreso |                                            |                           |                        |
| (3 |        | Cadena Funcional Detallado<br>Clasif. y P.U. de Referencias<br>odelo de Regeneration Pre-Impreso<br>Generation        |                                            |                           |                        |
| (  | 5<br>N | ro Lineas 27<br>ro Letras 65 6                                                                                        |                                            |                           |                        |

- (01) Ver Seguimiento.- Este botón muestra el seguimiento del requerimiento (con que Nº de cotización está registrado, si tiene Orden de Compra, a quien se adjudicó entre otras informaciones en el lado derecho).
- (02) Formatos de impresión.- Esta opción permite visualizar el requerimiento en distintos formatos:

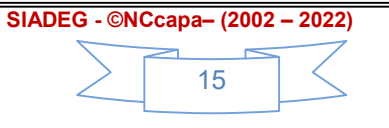

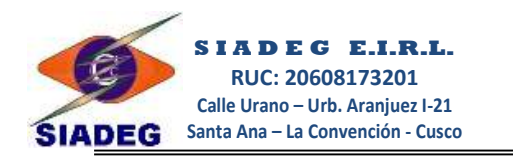

## Formato Completo Anterior.- Esta opción permite visualizar el requerimiento en formato

completo general.

| 39999 | ACTIVIDAD (<br>99   5000936   03   00 | (0141)<br>6 0010 0012 | MANTE    | NIMI    | ENTO DE VIAS DE ACCESO                                                            |                       | ~~~~~~~~~~~~~~~~~~~~~~~~~~~~~~~~~~~~~~~ |
|-------|---------------------------------------|-----------------------|----------|---------|-----------------------------------------------------------------------------------|-----------------------|-----------------------------------------|
| Fte.F | to.: 05 - RECURS                      | OS DE TE RI           | MIN ADOS |         | Rubro : 18 - CAN ON Y SOB RE CAN ON, REGALIAS, RENTA DE ADU                       | ANAS - (CSC)          | ka Sa                                   |
| N°    | Específica<br>de Gasto                | Cantid.               | U.Med.   | T.<br>G | Descripción, características y especificaciones técnicas<br>del Bién y/o Servicio | Precio TO<br>Ref. Pre | TOTAL<br>Presup.                        |
| 01    | 2.3.1.1.1.1                           | 200                   | CAJAS    | GG      | LECHE EV APORADA CON VITAMINASA, CY DEN TARRO GRANDE                              | 150.00                | 30,000.00                               |
| 02    |                                       |                       |          | 1996    | DE 410 GRAMOS X 48 UNIDADES                                                       |                       |                                         |
| 03    |                                       |                       |          |         |                                                                                   |                       |                                         |
| 04    |                                       |                       |          |         | RESUMEN FOR CLASIFICADOR:                                                         |                       |                                         |
| 05    |                                       |                       |          |         | Sec.Fun. (0141) - 2.3.1.1.1.1> 30000.00                                           |                       |                                         |

#### Formato Completo Nuevo.- Esta opción permite visualizar el requerimiento en formato que agrupa Secuencia Funcional, Rubros y Fuents de completo general.

Resumen de lo solicitado: LECHE

| A C TIVIDAD (0141) MANTENIMIENTO DE<br>9   5000936   03   006   0010   0012664 |                        |            | MANTENIMI | ENTO DE  | VIASDE ACCESO                                                                          |                |                  |
|--------------------------------------------------------------------------------|------------------------|------------|-----------|----------|----------------------------------------------------------------------------------------|----------------|------------------|
| e.Fto.:                                                                        | 05 - RECURSOS          | DETERMINAD | IOS       |          | Rubro: 18 - CANON Y SOBRECANON, REGALIAS, RENTA DE ADUANAS- (CSC)                      |                |                  |
| N°                                                                             | Específica<br>de Gasto | Cantid.    | U.Med.    | T.<br>G. | Descripción, características y especificaciones técnicas<br>del Bién y/o Servicio      | Precio<br>Ref. | TOTAL<br>Presup. |
| 01                                                                             | 2.3.1.1.1.1            | 200        | CAJAS     | GG       | LECHE EVAPORADA CON VITAMINAS A, C Y D EN TARRO GRANDE DE 410 GRAM OS X 48<br>UNIDADES | 150.00         | 30,000.0         |
|                                                                                |                        |            |           |          | SUB TOTAL Service                                                                      | B TOTAL Rubr   | o 30,000.00      |

- Formato Pre-Impreso.- Esta opción permite visualizar el requerimiento en blanco para para imprimir en formatos pre-impresos el cual se deberá personalizar con anticipación
- (03) Clasificador y Precio Unitario de Referencia.- Si activa esta opción y este expediente ya se encuentra con Orden de Compra, el sistema imprimirá los Clasificadores, Precios Unitarios, precios Totales y seguimiento de trámite con la cual se ha adquirido; si deja desactivado o que aún no tenga trámite alguno, mostrará el Requerimiento en forma normal.
- (04) Modelo de Requerimiento.- Si esta desactivado la opción Formato Completo (03), debe seleccionar (F1) el modelo del formato Pre Impreso.
  - Si aún no tiene formatos deberá crear el primer formato BÁSICO haciendo clic en el botón Generar.
  - Se puede configurar varios formatos pre-impresos; para crear o modificar formatos presione la tecla F12.
  - Para buscar formatos presione la tecla F1 y seleccione un formato establecido.

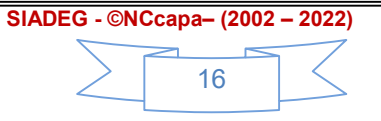

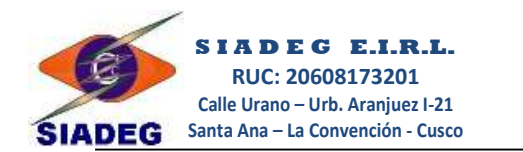

#### **CAPITULO 3**

#### 3. REPORTES DE CONTROL Y SEGUIMIENTO

3.1. **Seguimiento de requerimiento.-** En esta ventana usted tiene varios filtros por lo cuales puede realizar una búsqueda de requerimientos.

|                           |                       | S                           | eguimiento                   | de Rea         | querim            | iento         | S                  |                        |                |
|---------------------------|-----------------------|-----------------------------|------------------------------|----------------|-------------------|---------------|--------------------|------------------------|----------------|
| Oficina / Dep             | endencia              |                             |                              |                |                   | ~             |                    |                        | ~              |
| 010 - OFICI               | NA DE LOGISTICA       |                             |                              | ✓ Mostrar 1    | 00 Registros      |               | ふ(个) 🥅             |                        | $\sim$         |
| Criterio de Bi<br>NRO REQ | úsqueda<br>UERIMIENTO | Tipo de Requerimiento Eleme | ento buscado                 | 8<br>Buscar    |                   | Nue           | vo Modificar Vizua | lizze Req. Pend. Excel | <u>S</u> alir  |
| NroReq                    | Estado                | FechReq                     | TotalReg Oficina             | Sc             | olicitante        | De            | etalle             | F                      | echa_Recep_I   |
| 010-0007                  | ACTIVO                | 06/12/2022                  | 48 010 - OFICINA DE LOGIS    | STICA CO       | CAPA MAMANI, NOE  | AD            | QUISICIÓN DE IMPLE | MENTOS DE LIMPIEZA     |                |
| 010-0006                  | ACTIVO                | 08/07/2022 2                | 20 010 - OFICINA DE LOGIS    | STICA CO       | APA MAMANI, NOE   | PF            | UEBA FIRMAS        |                        | 1              |
| 010-0005                  | ACTIVO                | 31/01/2022                  | 160 010 - OFICINA DE LOGIS   | STICA CO       | APA MAMANI, NOE   | AD            | QUISICION DE IMPLE | MENTOS DE LIMPIEZA PA  | 81/01/2022 11: |
| 010-0004                  | ACTIVO                | 27/01/2022                  | 4800 010 - OFICINA DE LOGIS  | STICA CF       | RUZ CHUCTAYA, RUD | AN ROMARIC CO | MBUSTIBLE          |                        |                |
| 010-0003                  | ACTIVO                | 27/01/2022                  | 360 010 - OFICINA DE LOGIS   | STICA CF       | RUZ CHUCTAYA, RUD | AN ROMARICAE  | QUISICION DE CARR  | ETILLA                 |                |
| 010-0002                  | ACTIVO                | 14/01/2022                  | 2500 010 - OFICINA DE LOGIS  | STICA CO       | APA MAMANI, NOE   | SE            | RVICIO DE ASISTENT | TE PARA NUMERACION DE  |                |
| 010-0001                  | ACTIVO                | 14/01/2022                  | 2100 010 - OFICINA DE LOGIS  | STICA CC       | CAPA MAMANI, NOE  | AD            | QUISICION DE DISTI | NTIVOS INSTITUCIONALES |                |
| 010-0001                  | ACTIVO                | 14/01/2022                  | 2100 010 - OFICINA DE LOGIS  | STICA CO       | APA MAMANI, NOE   | AD            | QUISICION DE DISTI | NTIVOS INSTITUCIONALES |                |
|                           | le de Deguerimi       |                             |                              |                |                   | NroTramite    | DficinaOrigen      | DficinaDestino         | FechaEnvio     |
| Ver deta                  | ne de Requerinn       | ento                        |                              |                |                   | 0010-2022     | (010) - LOGISTICA  | (007) - INFORMATICA    | 31/01/2022     |
| CodProd                   | Clasificador          | Cantidad Producto           | F                            | Unitario Total |                   |               | <b>`</b>           |                        |                |
| BB-135000                 | 050 2.3.1.5.3.1       | 4 ESCOBA DE CERDA NE        | GRA DE 25 CM                 | 15 6           | 50                | ( 4           |                    |                        |                |
| BB-135000                 | 220 2.3.1.5.3.1       | 3 6 GUANTES DE JEBE DE      | 15" TAMAÑO L                 | 10 6           | 50                | -             |                    |                        |                |
| BB-099990                 | 014 2.3.1.5.3.1       | 2 RECOGEDOR DE PLAST        | ICO BASE ANCHA MANGO DE 1.5M | 20             | 40                |               |                    |                        |                |
| -                         |                       | $\sim$                      |                              |                |                   |               |                    |                        |                |
|                           |                       |                             |                              |                |                   | -             |                    |                        | Þ              |

- **3.1.1. Filtros**.- En esta ventana se puede realizar búsquedas de diferentes formas, usando los filtros que están en la parte superior de esta ventana.
- **3.1.2. Ventana de Seguimiento**.- En parte central, usted podrá ver todo los requerimientos realizados por la dependencia, cuando fue ingresado a logística, etapa en la que se encuentra, expediente SIAF y todas sus fases en las que se encuentra.
- **3.1.3. Detalle de Requerimiento**.- En la parte inferior izquierda podemos ver el detalle de cada requerimiento con simple dar clic en el botón "Ver detalle de Requerimiento".
- **3.1.4.** Trámite interno o seguimiento.- Al lado inferior derecho se puede ver el trámite que cada documento tiene, para ello solo debe seleccionar el número de requerimiento, cotización, Orden de compra, etc.
- **3.1.5.** Botones de Herramientas.- Al lado superior derecha se encuentran los botones para poder hacer un nuevo requerimiento, modificar, visualizar o exportar al Excel.

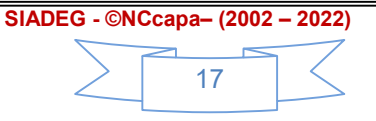

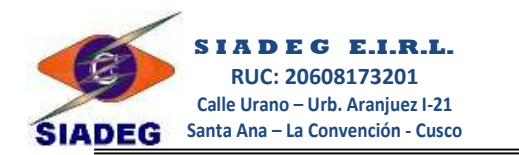

3.2. **Reportes de Logística**.- Esta venta permite mostrar reportes diversos del módulo de logística los cuales son usuales para todos los usuarios.

|                                      |                       | REPORTE                | DE LO      | GISTICA Y AL             | MACÉN    | 1     |
|--------------------------------------|-----------------------|------------------------|------------|--------------------------|----------|-------|
| Rango de <u>F</u> echa<br>01/01/2017 | 1/01/2017 -           | Rep. Orden de Comp     | vizualizar | Consulta Exp. SIAF - MEF | 🔮 Buscar | Nuevo |
| Rep. Comparativo                     |                       | N°                     | Ver PCS    | IPU IPU                  |          |       |
| Secuencia Funci                      | v Meta                |                        | DALES      | (4)                      |          |       |
| Secuencia Funcio                     | JUUS - MANEJU DE RE   | SIDUUS SULIDUS MUNICI  | PALES      |                          |          |       |
| Meta / Sub Secuencia                 | 000 - MANEJ 3 ESI     | DUOS SOLIDOS MUNICIP   | ALES       |                          |          |       |
| Reporte de bienes                    | 🕅 Reportes Logistic   | a 🕅 🕅 Reportes de Alma | acen       |                          |          |       |
| Origen de Reporte                    | ORDEN DE COMP         | RA-SERVICIOS Y GA      | STOS       | -                        |          |       |
| Rubro                                | 07 - FONDO DE COMP    | ENSACION MUNICIPAL -   | (FCM)      |                          |          | -     |
| <u>N</u> ivel de Reporte             | REPORTE DETAL         | LADO                   |            |                          |          | -     |
| Clasificador de Gasto                | 2.3.1.99.1.99 - OTROS | BIENES                 |            |                          |          | -     |
|                                      | bro Clasificador      | Grabar *.xls           | 5          |                          |          |       |

- **3.2.1.** Rango de Fecha.- En estos casilleros ingrese el rango de fechas que desea generar reporte.
- **3.2.2.** Secuencia Funcional.- En este combo seleccione la secuencia funcional del cual quiere ver el reporte. debe tener en cuenta que sólo se habilitarán las secuencias funcionales que se han ejecutado dentro de ese rango de fechas seleccionado.

Puede escoger la opción \* **TODOS** para que el sistema muestre el reporte de todas las secuencias funcionales.

Si escoge \_ SIN AGRUPAR no considerará este filtro y reportará todos los registros sin Secuencia Funcional.

- 3.2.3. Meta / Sub Secuencia.- Seleccione aquí la meta en específico para tener mejor reporte, si escoge \* TODOS mostrará todas las metas y si escoge \_ SIN AGRUPAR no considerará este filtro.
- 3.2.4. Pestaña Reporte de Bienes.- Esta pestaña permite seleccionar los filtros del reporte com:

Origen de Reporte.- Seleccione desde que tabla desea generar su reporte.

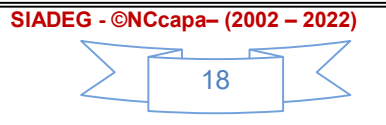

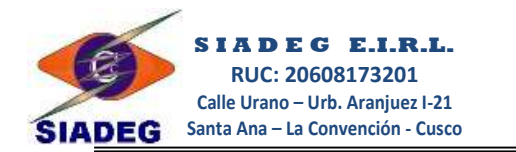

| Origen de Reporte | REQUERIMIENTO                            |
|-------------------|------------------------------------------|
|                   | REQUERIMIENTO                            |
|                   | ORDEN DE COMPRA                          |
|                   | ORDEN DE SERVICIO                        |
|                   | ORDEN DE COMPRA Y SERVICIO               |
|                   | ORDEN DE COMPRA-SERVICIOS Y GASTOS       |
|                   | ALMACEN - GUIA DE INTERNAMIENTO          |
|                   | ALMACEN - COMPROBANTE DE SALIDA (PECOSA) |
|                   | ALMACEN - NOTA DE ENTRADA                |
|                   | ALMACEN - NOTA DE SALIDA                 |
|                   | ALMACEN - COMPARATIVOS - GL/ PCS         |
|                   | ALMACEN - KARDEX                         |
|                   | ALMACEN - INVENTARIO                     |

Rubro.- Seleccione el Rubro en específico que quisiera que su reporte le muestre.

- Puede seleccionar la Opción \* TODOS para ver todos los registros.
- Puede seleccionar la Opción \_ SIN AGRUPAR para que no se considere este filtro en el reporte.

| Rubro | * TODOS                                                     |
|-------|-------------------------------------------------------------|
|       | * TODOS                                                     |
|       | SIN AGRUPAR                                                 |
|       | 07 - FONDO DE COMPENSACION MUNICIPAL - (FCM)                |
|       | 08 - OTROS IMPUESTOS MUNICIPALES - (OIM)                    |
|       | 09 - RECURSOS DIRECTAMENTE RECAUDADOS - (RDR)               |
|       | 18 - CANON Y SOBRECANON, REGALIAS, RENTA DE ADUANAS - (CSC) |

**Nivel de Reporte**.- Esta opción depende del Origen de Reporte, Ej. Para los requerimientos y Ordenes se tendrá Registros y Detallado, en cambio para almacén será otras opciones.

| Origen de Reporte        | ORDEN DE COMPRA-SERVICIOS Y GASTOS                        | - |
|--------------------------|-----------------------------------------------------------|---|
| Rubro                    | * TODOS                                                   | - |
| <u>N</u> ivel de Reporte | REPORTE POR REGISTROS                                     | - |
|                          | REPORTE POR REGISTROS                                     |   |
|                          | REPORTE DETALLADO                                         |   |
|                          |                                                           |   |
| Origen de Reporte        | ALMACEN - GUIA DE INTERNAMIENTO                           |   |
| Rubro                    | * TODOS                                                   | - |
| Nivel de Reporte         | REPORTE POR REGISTROS                                     | - |
|                          | REPORTE POR REGISTROS                                     |   |
|                          | REPORTE DETALLADO                                         |   |
|                          | MUVIMIENTU DE ALMACEN CENTRAL<br>BEPORTE POR CTA. PATRIM. |   |
|                          |                                                           |   |
| Origen de Reporte        | ALMACEN - COMPARATIVOS - GI / PCS 🔹                       |   |
| Rubro                    | *TODOS                                                    |   |
| <u>N</u> ivel de Reporte | CTA. PATRIM COMPARATIVO POR REGISTRO                      |   |
|                          | CTA. PATRIM COMPARATIVO POR REGISTRO                      |   |
|                          | CTA. PATRIM MENSUALIZADO                                  |   |
|                          | CTA. PATRIM RESUMEN                                       |   |

Nuestros teléfonos Gerencia Ventas Soporte Web - Mail

974977988
917200065
900132386 - 910104133
www.siadeg.com - soporte@siadeg.com

CTA. PATRIM. - DETALLADO

SIADEG - ©NCcapa- (2002 - 2022)

19

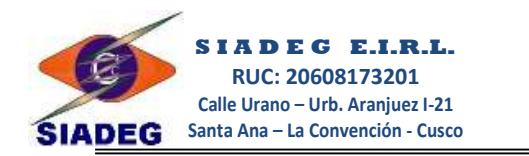

- **3.2.5.** Botones de herramientas.- Estos botones permiten visualizar el reporte, luego de visualizar Ud. Puede grabar en Excel si desea.
- **3.2.6.** Nº Orden de Compra / Servicio.- En este casillero puede seleccionar poner o buscar un Nro de Orden de Compra o servicio y puede ver el seguimiento de dicha Orden o el estado en el cual se encuentra.

| Olden de Compra / Servicio     Consulta Exp. SIAF - MEF          • 0/C     O/S          vizualizar        0000000653 | Nº Heq. HU-201-0513<br>Nº Cota. CZ-0278<br>Nº Cuad. C. CC-0123<br>Detale: AGREGADOS                                                                                                    |
|----------------------------------------------------------------------------------------------------|----------------------------------------------------------------------------------------------------|
| SOUOS SOLIDOS MUNICIPALES<br>DUOS SOLIDOS MUNICIPALES                                                                | GUIA DE INTERNAMIENTO - ALMACEN CENTRAL<br>Nº Ing: 0084 - 2017<br>Fecha : 21/03/2017<br>agregados                                                                                                    |
| a Reportes de Almacen<br>RA-SERVICIOS Y GASTOS ▼                                                                     | PEDIDO COMPROBANTE DE SALIDA - PECOSA<br>Nº PECOSA: 0083-2017<br>Fecha: 21/03/2017<br>Entragado a: 053 -                                                                                                    |
| ENSACION MUNICIPAL - (FCM)                                                                                           | DATOS DE REGISTRO SIAF - TESORERIA<br>Exp.SIAF: 0000000653<br>S/: 8,044.00<br>Explos Comp: 02/02/2017                                                                                                    |
| S BENES                                                                                                    | Pecha Lomp: U2/03/2017<br>Devengad: 001 - 0006 - 17/03/2017<br>Nro C.P.: B000500<br>Fecha C.P.: 05/04/2017<br>Nio Cheque: 30449540<br>Proveedor: BANCO DE LA NACION/CORPORACION KALLPA MULTISERVICIOS E.I.R.L.<br>Fecha Pago: |

#### 3.3. Reportes de Almacén

#### Resumen por Sec. Fun.- Este Nivel permite mostrar el siguiente reporte.

#### ACTIVIDAD: (0014) - PLANEAMIENTO Y PRESUPUESTO

OC-1092

ŝ

1503.020999

| Nro. Reg. | Estado | Fecha      | Origen  | Razón Social                            |       | Total     |
|-----------|--------|------------|---------|-----------------------------------------|-------|-----------|
| GI-1476   | ACTIVO | 02/04/2012 | OC-1566 | HANCCO CANSAYA DOMINGO                  |       | 379.00    |
| GI-2007   | ACTIVO | 23/04/2012 | OC-2105 | CORPORACION E INVERSIONES RULIMAA EIRL. |       | 10,900.00 |
| GI-2070   | ACTIVO | 25/04/2012 | OC-2156 | SERVICENT RO ROCKY EIRL                 |       | 1,530.00  |
|           |        |            |         | ·                                       |       | 12,809.00 |
|           |        |            |         |                                         | TOTAL | 12,809.00 |

#### Detallado por Sec. Fun.- Este Nivel permite mostrar el siguiente reporte.

| GI-1464 | 02/04/2                                      | 012 ZAMAI                                               | LLOA FERN | ANDEZ W | ILFREDO FREDY ADQUISICION D                                                                 | E INSUMO QUIMICO              | (HIPOCLORI                     | TO DE CAL                     |
|---------|----------------------------------------------|---------------------------------------------------------|-----------|---------|---------------------------------------------------------------------------------------------|-------------------------------|--------------------------------|-------------------------------|
|         | N° Origen                                    | Cta. Patrim.                                            | Cantidad  | U.Med.  | Descripción de Producto                                                                     | Marca                         | P. Unit.                       | Total                         |
| Ī       | 0C-1441                                      | 1301.9902                                               | 540       | KLG     | HIPOCLORITO DE CALCIO AL 70%                                                                | IMPORT                        | 19.50                          | 10,530.00                     |
|         |                                              |                                                         |           |         |                                                                                             |                               |                                | 10.530.00                     |
|         |                                              |                                                         |           |         |                                                                                             |                               | _                              |                               |
| GI-1465 | 02/04/2                                      | 012 SANCH                                               |           | A KENNE | TH ADQUICISION D                                                                            | EEQUIPOS                      | -                              | .,                            |
| GI-1465 | 02/04/2<br>N° Origen                         | 012 SANCH<br>Cta. Patrim.                               | EZ OLIVER | U.Med.  | TH ADQUICISION D<br>Descripción de Producto                                                 | E EQUIPOS<br>Marca            | P. Unit.                       | Total                         |
| GI-1465 | 02/04/2<br>N° Origen<br>0 C - 1092           | 012 SANCH<br>Cta. Patrim.<br>1503.020999                | Cantidad  | U.Med.  | TH ADQUICISION D<br>Descripción de Producto<br>ELECTROBO MBA                                | E EQUIPOS<br>Marca<br>PEDROLL | P. Unit.<br>945.00             | Total                         |
| GI-1465 | 02/04/2<br>N° Origen<br>0 C-1092<br>0 C-1092 | 012 SANCH<br>Cta. Patrim.<br>1503.020999<br>1503.020999 | Cantidad  | U.Med.  | TH ADQUICISION D<br>Descripción de Producto<br>Electrobomba<br>Equipo invector de cloro gas | PEDROLL<br>AMERIC             | P. Unit.<br>945.00<br>6,000.00 | Total<br>1,890.00<br>6,000.00 |

TRANSFORMADOR DE 220V - 24V - 30VA

TOTAL Secuencia Funcional 18,840.00

IMPORT

200.00 8,310.00

100.00

974977988 917200065 900132386 - 910104133 www.siadeg.com - soporte@siadeg.com

2 UND

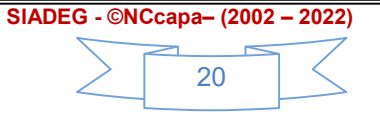

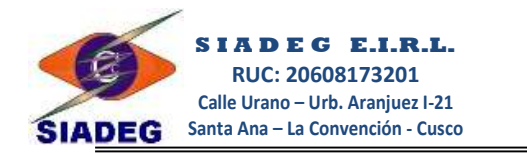

#### Movimiento de Almacén Central.- Este Nivel permite mostrar el siguiente reporte.

| A OTHUR AD | (00.00) | DEDODTE | FUND ANTALTAL |
|------------|---------|---------|---------------|
| ACTIVIDAD: | (0082)  | DEPORTE | FUNDAMENTAL   |

| Cta. Patrim. | Cantidad | U.Med. | Descripción de Producto             | PU Prom  | Total     |
|--------------|----------|--------|-------------------------------------|----------|-----------|
| 1503.020999  | 2        | UND    | ELECTROBOMBA                        | 945.00   | 1,890.00  |
| 1503.020999  | 2        | UND    | ELECTRONIVEL (LUISE-GL-90)          | 110.00   | 220.00    |
| 1503.020999  | 1        | UND    | EQUIPO INVECTOR DE CLORO GAS        | 6,000.00 | 6,000.00  |
| 1301.9902    | 540      | KLG    | HIPO CLO RITO DE CALCIO AL 70%      | 19.50    | 10,530.00 |
| 1503.020999  | 2        | UND    | TRAN SFORMADOR DE 220V - 24V - 30VA | 100.00   | 200.00    |
|              | 1        |        | 1                                   |          | 18,840.0  |

TOTAL Secuencia Funcional 18,840.00

Por Cta. Patrim.- Este Nivel permite mostrar el siguiente reporte.

| Doc. Origen | Fecha      | Sec. Fun.   | Total    |
|-------------|------------|-------------|----------|
| OC-1705     | 10/04/2012 | 0084        | 3,280.00 |
| OC-2055     | 19/04/2012 | 0084        | 1,560.00 |
| OC-2158     | 25/04/2012 | 0016        | 600.00   |
|             | 1          | Total Saldo | 5,440.00 |

#### Cta. Patrim. 1301.020101 - Vestuario, Accesorios Y Prendas Diversas

**Vincar**.- Esta Opción permite mostrar un reporte de Vincar de un determinado producto, mostrando las cantidades de todos los movimientos en el rando de fechas seleccionado.

| Producto: BB-999910697 |                   | HIPOCLOF    | HIPOCLORITO DE CALCIO AL 70%      |          |        |        |  |  |  |
|------------------------|-------------------|-------------|-----------------------------------|----------|--------|--------|--|--|--|
| Fecha                  | Registro          | RUC         | Razón Social                      | CANTIDAD |        |        |  |  |  |
|                        | TDoc, Serie y Nro |             |                                   | Entrada  | Salida | Stock  |  |  |  |
| 02/04/2012             | GI-1464           | 10244938693 | ZAMALLOA FERNANDEZ WILFREDO FREDY | 540.00   |        | 540.00 |  |  |  |
| 02/04/2012             | PCS-1436          | 24992318    | RIOS ROMERO, ANTHONY              |          | 540.00 |        |  |  |  |
| S.2                    | •                 | 540.00      | 540.00                            |          |        |        |  |  |  |

**Kardex**.- Esta Opción permite mostrar un reporte de Kardex Valorizado de un determinado producto, mostrando las cantidades y los precios de todos los movimientos en el rando de fechas seleccionado.

| Produc     | roducto: BB-999910697 HIPOCLORITO DE CALCIO AL 70% |             |                             |         |          |        |          |       |                         |           |           |
|------------|----------------------------------------------------|-------------|-----------------------------|---------|----------|--------|----------|-------|-------------------------|-----------|-----------|
| Fecha      | Fecha Nro                                          |             | Razón Social                | C       | CANTIDAD |        |          | Costo | VALORIZACIÓN S/. (B.I.) |           |           |
|            |                                                    |             |                             | Entrada | Salida   | Stock  | Unitario | Prom. | Ingreso                 | Salida    | Saldo     |
| 02/04/2012 | GI-1464                                            | 10244938693 | ZAMALLOA FERNANDEZ WILFREDO | 540.00  |          | 540.00 | 19.50    | 19.50 | 10,530.00               |           | 10,530.00 |
| 02/04/2012 | PCS-1436                                           | 24992318    | RIOS ROMERO, ANTHONY        |         | 540.00   |        |          |       |                         | 10,530.00 |           |
| ē.         |                                                    |             | TOTAL                       | 540.00  | 540.00   |        |          |       | 10,530.00               | 10,530.00 | ζ.        |

**Inventario**.- Permite mostrar el Inventario General de todos los productos registrados, Para realizar un Inventario de una determinada Meta es necesario seleccionar la Sec. Fun.

| Nuestros teléfor | IOS |                                     | SIADEG - ©NCcapa– (2002 – 2022) |
|------------------|-----|-------------------------------------|---------------------------------|
| Gerencia         | :   | 974977988                           |                                 |
| Ventas           | :   | 917200065                           |                                 |
| Soporte          | :   | 900132386 - 910104133               |                                 |
| Web - Mail       | :   | www.siadeg.com - soporte@siadeg.com |                                 |

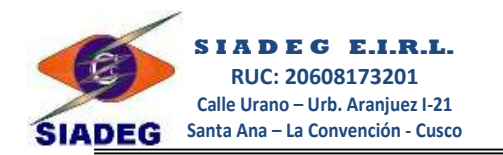

| MET | A: PY2012008    | 2          | DEPORTE FUNDAMENTAL                                |         |         |       |         |       |
|-----|-----------------|------------|----------------------------------------------------|---------|---------|-------|---------|-------|
| Nº  | Código          | Unid. Med. | DESCRIPCION DE PRODUCTO                            | Inicial | Ingreso | Total | Salidas | Stock |
| 01  | BB-0000700015   | Und        | ARCHIVADOR DE PALANCA A-4 LOMO ANCHO               | 0       | 0       | 0     | 0       | 0     |
| 12  | BB-9900011823   | Und        | CUADERNO DE 100 HOJAS CUADRICULADO A-4 (EMPASTADO) | 0       | 0       | 0     | 0       | 0     |
| 13  | BB-9900013372   | Und        | CUT ER CON MANGO REFORZADO MAS JUEGO DE CUCHILLAS  | 0       | 0       | 0     | 0       | 0     |
| 14  | BB-1300300074   | KLS        | DETERGENTE                                         | 0       | 0       | 0     | 0       | 0     |
| 15  | BB-672235280001 | UND        | ELECTROBOMBA                                       | 0       | 2       | 2     | 2       | 0     |
| 16  | BB-999909521    | UND        | ELECTRONIVEL (LUISE-GL-90)                         | 0       | 2       | 2     | 2       | 0     |
| 17  | BB-0000000523   | Und        | ENGRAMPADOR                                        | 0       | 0       | 0     | 0       | 0     |
| 18  | BB-999909519    | UND        | EQUIPO INYECTOR DE CLORO GAS                       | 0       | 1       | 1     | 1       | 0     |

#### Cta. Patrim. – Comparativo por Registro.- Este nivel permite mostrar el reporte

#### Cta. Patrim. 1301.0101 - Alimentos Y Bebidas Para Consumo Humano

| Doc. Origen | Fecha      | Sec. Fun. | Total      |
|-------------|------------|-----------|------------|
| OC-1873     | 16/04/2012 |           | 3,220.00   |
| PCS-1732    | 16/04/2012 |           | (3,220.00) |
| OC-1583     | 19/04/2012 |           | 9,000.00   |
| PCS-1447    | 19/04/2012 |           | (9,000.00) |

Total Saldo

#### Cta. Patrim. – Mensualizado.- Este nivel permite mostrar el reporte

#### 1301.080199 Otros Productos Similares

| Periodo   | Total Ingres | Total Salida | Total Saldo |
|-----------|--------------|--------------|-------------|
| Agosto    | 8,867.90     | 8,867.90     |             |
| Setiembre | 1,168.00     | 5,916.10     | (4,748.10)  |
| Octubre   | 23,569.70    | 18,821.60    | 4,748.10    |
|           | 33.605.60    | 33,605,60    |             |

TOTAL Saldo por Cuenta Patrimonial

#### Cta. Patrim. – Resumen.- Este nivel permite mostrar el reporte

| 1301.0             | )303 - Lubr | icantes, Gr | rasas Y Afines |                                                                                                    |                                       |                                               |                 |
|--------------------|-------------|-------------|----------------|----------------------------------------------------------------------------------------------------|---------------------------------------|-----------------------------------------------|-----------------|
|                    | GI-1817     | 18/04/201   | 2 OC-1709      | ADQ                                                                                                    | UISICION DE COMBUSTIBLE               |                                               |                 |
|                    |             |             | Nro. PECOSA    | Fecha                                                                                                    | Recit                                 | oido por                                      | Total           |
|                    |             |             | PCS-1794       | 18/04/2012                                                                                                    | FLORES PINO, RUBEN                    |                                               | 2,100.00        |
|                    |             |             |                |                                                                                                    |                                       |                                               | 2,100.00        |
|                    |             |             |                |                                                                                                    | Monto de GI-1817                      | 2,100.00 Saldo                                |                 |
|                    | GI-1821     | 18/04/201   | 2 OC-1535      | ADQ                                                                                                    | UISICION DE LUBRICANTES               |                                               |                 |
|                    |             |             | Nro. PECOSA    | Fecha                                                                                                    | Recit                                 | ido por                                       | Total           |
|                    |             |             | PCS-1790       | 18/04/2012                                                                                                    | CHARCA CONDORI, WILLY JESUS           |                                               | 3,130.00        |
|                    |             |             |                | Address of the second second sec |                                       | -                                             | 3,130.00        |
|                    |             |             |                |                                                                                                    | Monto de GI-1821                      | 3,130.00 Saldo                                |                 |
|                    | GI-2051     | 25/04/2012  | 2 OC-2145      | ADQ                                                                                                    | DE REPUESTOS PARA CAM                 | IONETA: EGA-074, MITSUBIS                     | н               |
|                    |             |             | Nro. PECOSA    | Fecha                                                                                                    | Recit                                 | oido por                                      | Total           |
|                    |             |             | PCS-2015       | 25/04/2012                                                                                                    | FERNANDEZ CURI, JUAN JOSE             |                                               | 1,192.00        |
|                    |             |             | <u>.</u>       | ·                                                                                                    | Monto de GI-2051                      | 1,192.00 Saldo                                | 1,192.00        |
|                    |             |             |                |                                                                                                    | TOTAL Saldo por<br>1301.0303 - Lubrid | Cuenta Patrimonial<br>cantes, Grasas Y Afines | 6,422.00        |
| Nuestros teléfonos | . 074       | 077099      |                |                                                                                                    |                                       | SIADEG - ©NCcapa-                             | - (2002 – 2022) |
| Ventas             | · 9/4       | 200065      |                |                                                                                                    |                                       |                                               |                 |
| Soporte            | : 900       | 132386      | - 91010413     | 3                                                                                                    |                                       | $\leq$ 2                                      | $2 \qquad \sum$ |
| Web - Mail         | : ww        | w.siade     | g.com - sc     | -<br>porte@s                                                                                                    | iadeg.com                             |                                               |                 |

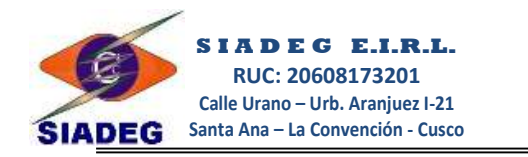

#### Cta. Patrim. - Detallado .- Este nivel permite mostrar el reporte

#### 1301.020101 - Vestuario, Accesorios Y Prendas Diversas

| GI-1605 | 10/04/20 | 12 OC-1705 | ADQUIS   | ICION DE | IMPLEMENTOS Y EQUIPOS DE SEGURIDAD       |             |          | 3,280.00 |
|---------|----------|------------|----------|----------|------------------------------------------|-------------|----------|----------|
|         | N° PC S  | Fecha      | Cantidad | U.Med.   | Descripción de Producto                  | Marca       | P. Unit. | Total    |
| 1       | PCS-1583 | 10/04/2012 | 50       | UND      | CHALECOS EN DRILL CON CINTAS REFLECTIVAS |             | 50.00    | 2,500.00 |
|         | PCS-1583 | 10/04/2012 | 10       | UND      | CHALECOS EN TELA DRILL DE ALGODON        |             | 78.00    | 780.00   |
|         |          |            |          |          |                                          |             | _        | 3,280.00 |
|         |          |            |          |          | TOTAL Saldo                              | Por Atender | _        |          |
|         |          |            |          |          |                                          |             |          |          |

| GI-1948 | 19/04/20 | 12 OC -2055 | REQUE    | RIMIENTO | DE VESTUARIO                             |       |          | 1,560.00 |
|---------|----------|-------------|----------|----------|------------------------------------------|-------|----------|----------|
|         | Nº PC S  | Fecha       | Cantidad | U.Med.   | Descripción de Producto                  | Marca | P. Unit. | Total    |
| - I     | PCS-1910 | 19/04/2012  | 12       | UNIDAD   | CHALECO CON LOGO SEGUN MODELO (2=L, 6=M, |       | 130.00   | 1,560.00 |
|         |          |             |          |          |                                          |       |          | 1 560 00 |

TOTAL Saldo Por Atender

Nuestros teléfonos Gerencia Ventas Soporte Web - Mail

: 974977988 : 917200065 : 900132386 - 910104133 : www.siadeg.com - soporte@siadeg.com

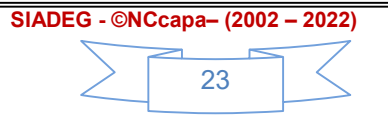

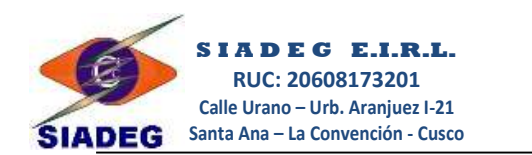

#### **CAPITULO 4**

#### 4. SALDO DE VALES DE COMBUSTIBLE

4.1. **Saldos** .- En esta ventana usted puede realizar todos los reportes necesarios para poder ver los saldos de las adquisiciones de combustible, asimismo podrá exportar al programa Excel.

|                                                                           | Saldos de Combustible                                               |                                       |                                                                                      |                                         |              |                                |                 |                                           |                                                                                                    |  |
|---------------------------------------------------------------------------|---------------------------------------------------------------------|---------------------------------------|--------------------------------------------------------------------------------------|-----------------------------------------|--------------|--------------------------------|-----------------|-------------------------------------------|----------------------------------------------------------------------------------------------------|--|
| <u>C</u> riterio de búsqueda e<br>SEC. FUNC.<br>✓ Mostrar Saldos positivo | e impresión<br>•<br>>s                                              | Buscar                                | Preliminar                                                                           | Guardar s                               | Salir .      | Total: << 5 >> Registros       |                 |                                           |                                                                                                    |  |
| CodAdquisicion                                                            | CodRequerimiento                                                    | Fecha                                 | Recibido Atendido                                                                    | CantSaldo U                             | JMedida      | DescProducto                   | Meta            |                                           |                                                                                                    |  |
| 5 sldo                                                                    | RQ00720210001                                                       | 06/01/2022                            | 85                                                                                   | 0 85 G.                                 | GALON        | GASOLINA DE 90 OCTANOS         | 0004 - 2        | 021 -> MEJORAMIENTO Y AMP                 | PLIACION DEL SERVICIO DE AGU                                                                                               |  |
| otra de saldos                                                            | RQ01020210016                                                       | 01/01/2022                            | 10                                                                                   | 0 10 P/                                 | PAR          | BOTAS DE JEBE C/NEGRO T-41     | 0021 - 2        | 021 -> GESTION ADMINISTRA                 | TIVA                                                                                                    |  |
| otra de saldos                                                            | RQ01020210016                                                       | 01/01/2022                            | 10                                                                                   | 0 10 B                                  | BOLSA        | CEMENTO PORTLAND TIPO I        | 0021 - 2        | 021 -> GESTION ADMINISTRA                 | TIVA                                                                                                    |  |
| 0C20220005                                                                | RQ01020220004                                                       | 27/01/2022                            | 400 1                                                                                | 10 390 G.                               | GALON        | COMBUSTIBLE DIESEL B5          | 0024 - 2        | 022 -> NORMAR Y FISCALIZAF                | R LA CONDUCCION MUNICIPAL                                                                                                  |  |
|                                                                           |                                                                     |                                       |                                                                                      |                                         |              |                                |                 |                                           |                                                                                                    |  |
| (0024) - NORM/<br>VI-0003                                                 | MUNIC<br>PRC<br>RUC:<br>RUC:<br>RQ-010-00<br>COMBUSTIB<br>N° Vale F | ZAR LA CO<br>DO4<br>LE DIESEL<br>echa | DE PRUEBA<br>AR - CUSCO<br>DET A<br>DNDUCCION MUN<br>27/01/2022<br>B5<br>Razón Socia | ALLE D<br>Por Secur<br>ICIPAL<br>OC2022 | EEN<br>encia | Funcional: 0024<br>COMBUSTIBLE | Sixema Integrad | to de Administracion Empre sarial  <br>Fé | youbernamental V220101<br>echa : 06/12/2022 02:11:45<br>Pagina :1<br>Reg :1 - 2<br>Usuaro: NOM<br>400.00<br>Cant. Atendida |  |
|                                                                           | VS-0001 27.0                                                        | 1/2022                                | REO ESPINAR ELRI                                                                     | vicita                                  | atecnica     | Dotantos                       |                 | XVR-233                                   | 5.00                                                                                                    |  |
|                                                                           | 10000                                                               | 0,0000                                |                                                                                      | VISIC                                   |              |                                |                 | Y2H282                                    | 5.00                                                                                                    |  |
|                                                                           | VS-0002 16/0                                                        | JO/2022 G                             | NEO EOFINAR E.I.K.L.                                                                 | prueb                                   | Ja           |                                |                 | ALTT202                                   | 5.00                                                                                                    |  |
| _                                                                         |                                                                     |                                       |                                                                                      |                                         |              |                                |                 |                                           | <u> </u>                                                                                                    |  |
|                                                                           |                                                                     |                                       |                                                                                      |                                         |              |                                |                 |                                           |                                                                                                    |  |

ŝ

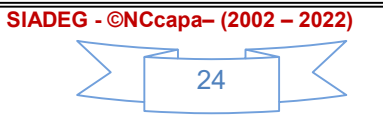

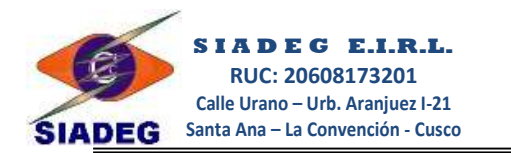

1.

### CONTENIDO MÓDULO REQUERIMIENTOS

### **CAPITULO I**

| INGF | RESO AI | _ SISTEMA                                                    | 01 |
|------|---------|--------------------------------------------------------------|----|
| 1.1. | Ingres  | o al Sistema Gerencial                                       | 01 |
| 1.2. | Pantal  | la Principal                                                 | 01 |
| 1.3. | Ventar  | 02                                                           |    |
|      | 1.3.1.  | Ventana Multiselección                                       | 02 |
|      | 1.3.2.  | Ventana de Registro de Productos                             | 04 |
|      | 1.3.3.  | Ventana de Registro de Trabajadores o Personal de la Entidad | 05 |

### **CAPITULO II**

| 2.        | HOJA DE REQUERIMIENTO                     | 08 |
|-----------|-------------------------------------------|----|
|           | 2.1. Registro de Requerimiento            | 08 |
|           | 2.2. Pestaña Observaciones y Subir ET/TDR | 14 |
|           | 2.3. Pestaña reporte de Requerimiento     | 15 |
|           | 2.4. Formatos de reporte                  | 15 |
|           | CAPITULO III                              |    |
| 3.        | REPORTES DE CONTROL Y SEGUIMIENTO         | 17 |
|           | 3.1. Seguimiento de requerimientos        | 18 |
|           | 3.2. Reportes de Logística                | 18 |
|           | 3.3. Reportes de Almacén                  | 20 |
|           | CAPITULO IV                               |    |
| 4.        | SALDOS DE VALE DE COMBUSTIBLE             | 24 |
|           | 3.4. Saldos y reportes                    | 24 |
| Contenido |                                           | 25 |

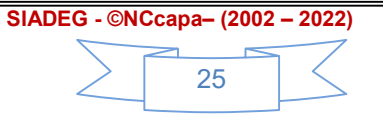